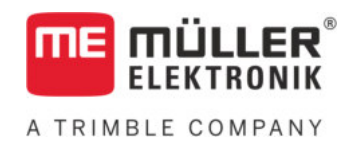

# Инструкция по монтажу и эксплуатации

# TANK-Control III

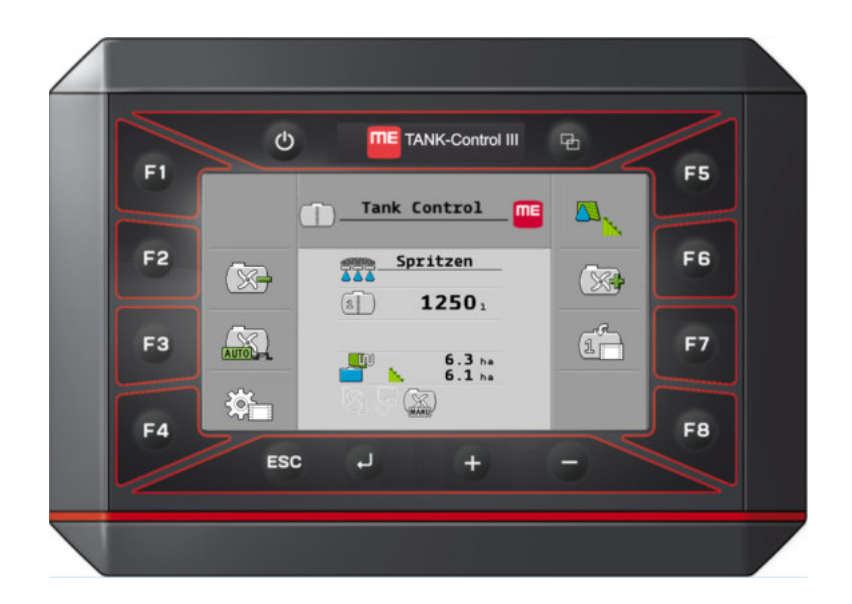

Издание: V4.20191001

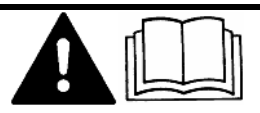

Прочитайте и следуйте данному руководству. Сохраните это руководство для дальнейшего использования. Обратите внимание, что более актуальную версию данного руководства можно найти на домашней странице.

30252080-02-RU

## Выходные данные

| Инструкция по монтажу и эксплуатации       |
|--------------------------------------------|
| Продукт: TANK-Control III                  |
| Номер документа: 30252080-02-RU            |
| Начиная с версии программы: 01.02.01.00    |
| Первоначальное руководство по эксплуатации |
| Исходный язык: немецкий                    |
| Müller-Elektronik GmbH                     |
| Franz-Kleine-Straße 18                     |
| 33154 Salzkotten                           |
| Германия                                   |
| Тел.: ++49 (0) 5258 / 9834 - 0             |
| Телефакс: ++49 (0) 5258 / 9834 - 90        |
| E-Mail: info@mueller-elektronik.de         |
| Интернет: http://www.mueller-elektronik.de |
|                                            |

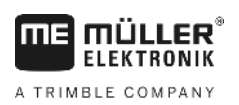

## Оглавление

| 1     | Для Вашей безопасности                                            | 5  |
|-------|-------------------------------------------------------------------|----|
| 1.1   | Основные указания по технике безопасности                         | 5  |
| 1.2   | Применение по назначению                                          | 5  |
| 1.3   | Структура и значение предупреждений                               | 5  |
| 1.4   | Утилизация                                                        | 6  |
| 1.5   | Декларация соответствия нормам ЕС                                 | 6  |
| 2     | Описание продукта                                                 | 7  |
| 2.1   | Функции бортового компьютера                                      | 7  |
| 2.2   | Обзор системы                                                     | 7  |
| 2.3   | Данные на фирменной табличке                                      | 9  |
| 3     | О данной инструкции                                               | 10 |
| 3.1   | Для кого предназначено данная инструкция?                         | 10 |
| 3.2   | Рисунки в данном руководстве пользователя                         | 10 |
| 3.3   | Структура указаний по выполнению действий                         | 10 |
| 3.4   | Структура ссылок                                                  | 11 |
| 4     | Монтаж и подключение                                              | 12 |
| 4.1   | Техника безопасности при монтаже                                  | 12 |
| 4.2   | Указания по монтажу                                               | 12 |
| 4.3   | Установка датчика                                                 | 12 |
| 4.3.1 | Шаг 1: Просверлить отверстия в бункере                            | 14 |
| 4.3.2 | Шаг 2: Установка крепления трубы                                  | 15 |
| 4.3.3 | шаг 3: Подготовка трубы датчика<br>Шаг 4: Установка трубы датчика | 15 |
| 4.4   | Монтаж бортового компьютера                                       | 17 |
| 5     | Основы управления                                                 | 18 |
| 5.1   | Первичный ввод в эксплуатацию                                     | 18 |
| 5.2   | Кнопки на корпусе                                                 | 18 |
| 5.3   | Изменение параметров                                              | 19 |
| 6     | Настройка основных параметров бортового компьютера                | 20 |
| 6.1   | Выполнение системных настроек                                     | 20 |
| 6.2   | Настройка форматов и единиц измерения                             | 21 |
| 6.3   | Выполнение диагностики                                            | 21 |
| 6.3.1 | Выполнение диагностики по умолчанию                               | 21 |
| 6.3.2 | Выполнение диагностики подключенных агрегатов                     | 22 |
| 6.4   | Определение идентификации бортового компьютера                    | 23 |
| 7     | Управления системой при работе в поле                             | 25 |
| 7.1   | Расчет необходимого количества средства для опрыскивания          | 25 |

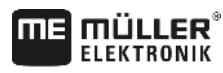

A TRIMBLE COMPANY

| 7.2                   | Наполнение бункера                                                   | 25             |
|-----------------------|----------------------------------------------------------------------|----------------|
| 7.3                   | Индикация площади предстоящей обработки                              | 26             |
| 7.4                   | Настройка единиц измерения                                           | 27             |
| 7.4.1<br>7.4.2        | Параметр «Кол. десят. разр»<br>Параметр «Десят. разр. (тв.)»         | 27<br>27       |
| 8                     | Конфигурирование системы для работы                                  | 28             |
| 8.1                   | Калибровка объема 100 литров                                         | 28             |
| 8.2                   | Выполнение базовой инициализации                                     | 28             |
| 8.3                   | Выполнение калибровки                                                | 29             |
| 8.3.1<br>8.3.2        | Выбор предварительно настроенного бункера<br>Планирование калибровки | 29<br>29       |
| 8.3.3                 | Выполнение автоматической калибровки                                 | 32             |
| 8.3.4                 | Ручной ввод значений калибровки                                      | 33             |
| 8.4                   | Изменение количества датчиков                                        | 33             |
| 9                     | Технические характеристики                                           | 34             |
| 9.1                   | Бортовой компьютер                                                   | 34             |
| 9.1.1<br>9.1.2<br>9.2 | Технические характеристики<br>Назначение контактов<br>Вычислитель    | 34<br>35<br>35 |
| 9.2.1<br>9.2.2        | Технические характеристики<br>Назначение контактов                   | 35<br>36       |
| 10                    | Запасные части                                                       | 38             |

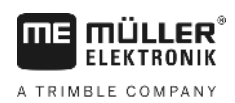

## 1 Для Вашей безопасности

1.1

### Основные указания по технике безопасности

#### Управление

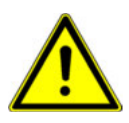

В процессе работы всегда соблюдайте следующие указания:

- Прочтите руководство по эксплуатации сельскохозяйственного агрегата, которым вы хотите управлять с помощью продукта.
- Прежде чем покинуть кабину транспортного средства, убедитесь, что деактивированы все автоматические механизмы или активирован ручной режим работы.
- Не допускайте детей к навесному орудию и к вычислителю.

#### Содержание в исправном состоянии

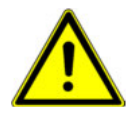

Всегда поддерживайте систему в работоспособном состоянии. Для этого выполняйте следующие указания:

- Не выполняйте недопустимые изменения изделия. Недопустимые изменения или недопустимое применение могут негативно сказаться на вашей безопасности и повлиять на срок службы или функционирование изделия. Недопустимыми являются все изменения, которые не описаны в документации к изделию.
- Не удаляйте никаких механизмов безопасности или ярлыков из продукта.
- Продукт не содержит никаких деталей, которые нужно чинить. Не открывайте корпус.
   Вследствие открывания возможно изменение герметичности корпуса.

### 1.2 Применение по назначению

Продукт предназначен исключительно для использования в сельском хозяйстве. Производитель не несет ответственности за монтаж или применение продукта, выходящие за рамки применения, указанные в данном руководстве.

За любой ущерб, нанесённый лицам или предметам, который связан с несоблюдением предписаний, производитель не несёт никакой ответственности. Все риски за применение не по назначению несёт сам пользователь.

К применению согласно предписанию относится также и соблюдение предписанных производителем условий эксплуатации и проведения ремонтных работ.

Необходимо соблюдать соответствующие правила безопасности, а также иные общепризнанные правила в области техники безопасности, промышленности, медицины и дорожного движения. Внесение самовольных изменений в устройство исключает ответственность производителя.

## 1.3 Структура и значение предупреждений

Все указания по технике безопасности, содержащиеся в данной инструкции по эксплуатации, оформляются по следующему образцу:

Утилизация

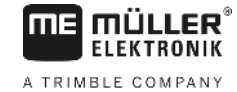

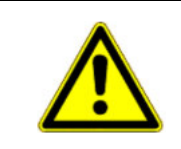

## <u> Осторожно</u>

Это сигнальное слово указывает на опасность средней степени тяжести, которая в случае ее непредотвращения может привести к смерти или серьезным травам.

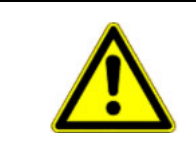

## <u> ВНИМАНИЕ</u>

Данное сигнальное слово обозначает опасности, которые, если их не предотвратить, могут привести к травмам легкой или средней степени тяжести.

## ПРЕДУПРЕЖДЕНИЕ

Данное сигнальное слово обозначает опасности, которые, если их не предотвратить, могут привести к материальному ущербу.

Есть действия, которые выполняются пошагово. Если во время выполнения одного из таких шагов существует какая-либо опасность, то непосредственно в указании по выполнению действия содержится указание по технике безопасности.

Указания по технике безопасности всегда приводятся непосредственно перед описанием опасного шага действия, они выделяются жирным шрифтом и сигнальным словом.

Пример

 ПРЕДУПРЕЖДЕНИЕ! Это указание. Оно предупреждает об опасности, существующей при выполнении следующей операции.

2. Опасная операция.

## 1.4 Утилизация

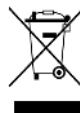

Пожалуйста утилизируйте этот продукт после его использования в соответствии с действующими законами Вашей страны как отходы электронной промышленности.

## 1.5 Декларация соответствия нормам ЕС

Настоящим заявляем, что нижеуказанный агрегат по своей концепции и конструкции, а также введенной в обращение модели соответствует основополагающим требованиям по технике безопасности и охране здоровья Директивы EC 2014/30/EU. Данное заявление утрачивает свою силу в случае внесения в агрегат не согласованных с нами изменений.

#### SMART430®

Примененные унифицированные стандарты: EN ISO 14982:2009

(Директива ЕС по ЭМС 2014/30/EU)

## 2 Описание продукта

ΠE

2.1

**MÜLLER** ELEKTRONIK

A TRIMBLE COMPANY

## Функции бортового компьютера

ТАNК-Control III - это система, состоящая из компьютера и датчика:

- Бортовой компьютер управляет различными функциями системы.
- Датчик определяет актуальный уровень заполнения в бункере.

Обзор функций системы TANK-Control III:

- Отображение фактического уровня заполнения.
- Расчет необходимого количества средства для опрыскивания.
- Расчет обрабатываемой площади.
- Работа с различными жидкостями.
- Индикация данных на бортовом компьютере и на терминале в кабине трактора.
- Управление различными компонентами:
  - Заправочные насосы и шаровые краны для заполнения
  - Мешалки для работы.
- Возможна работа с двумя датчиками.

## 2.2 Обзор системы

Система отличается в зависимости от того, используете ли вы TANK-Control III с одним или двумя датчиками.

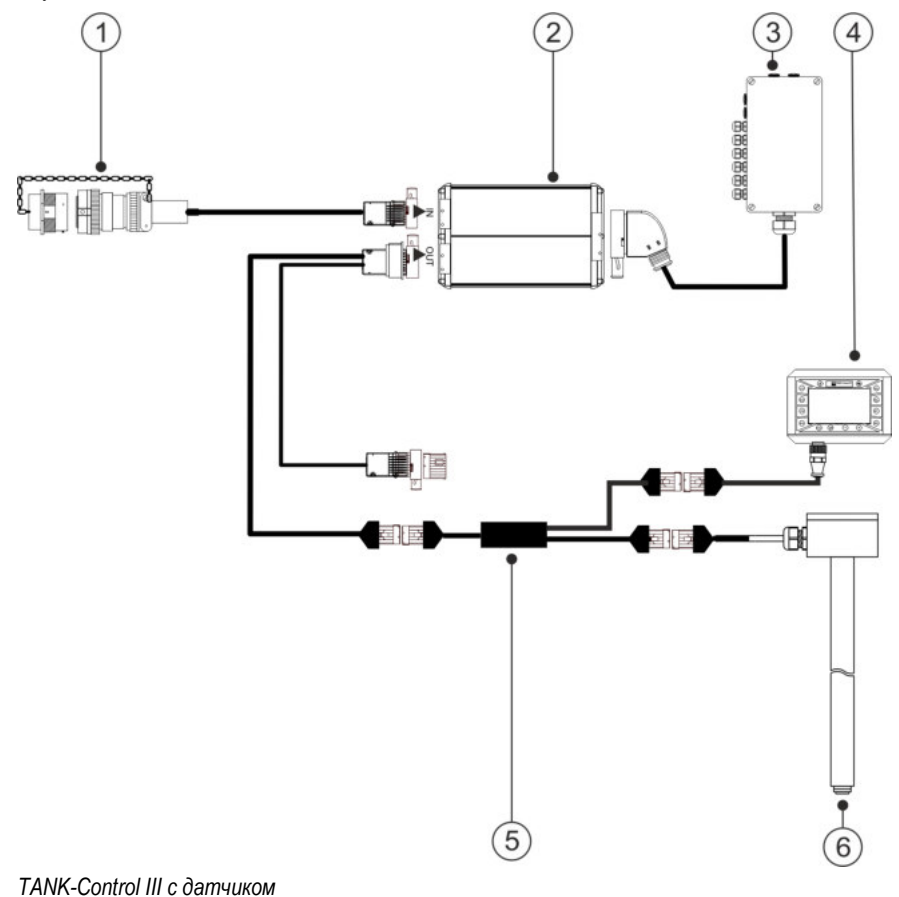

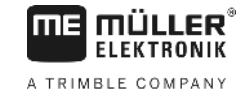

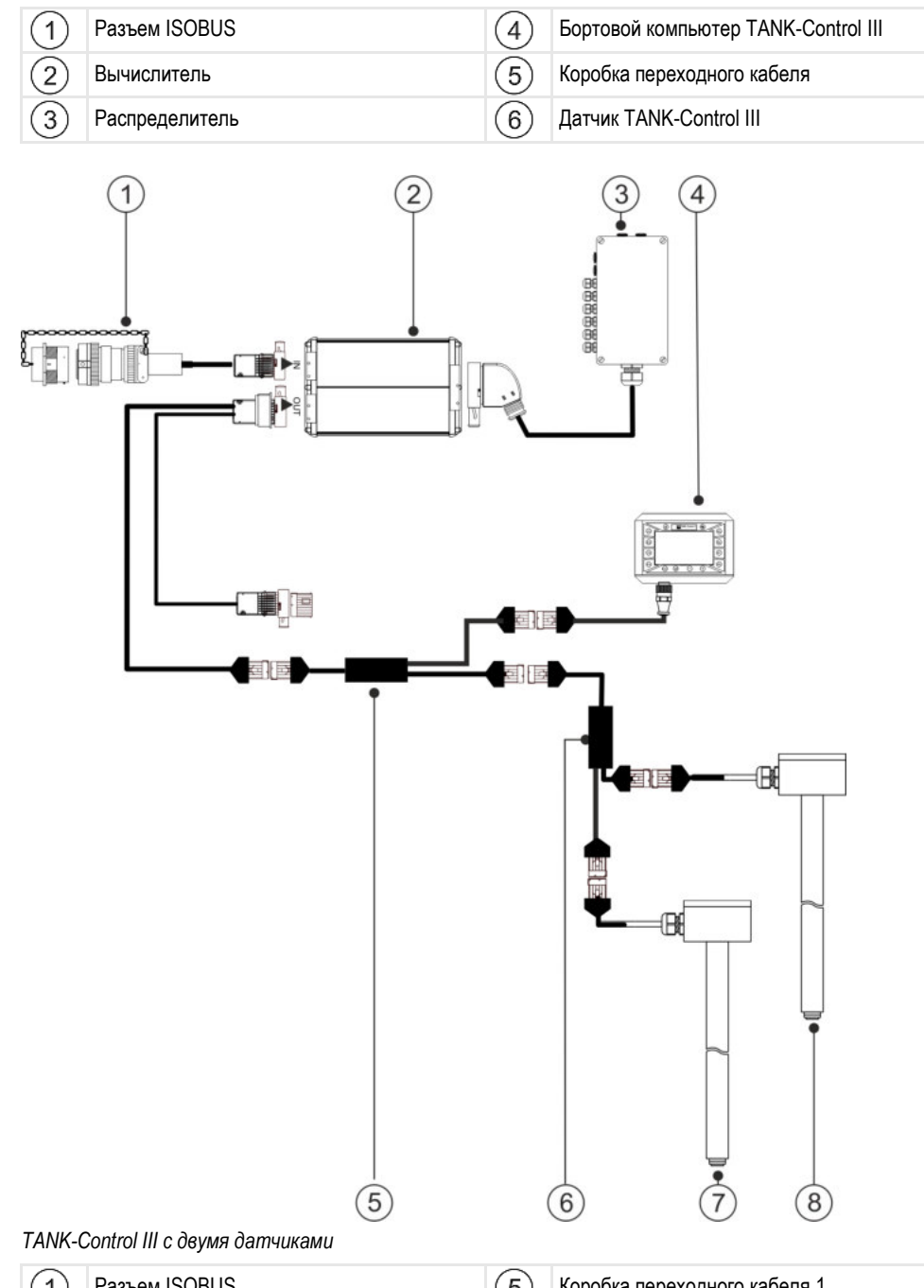

| 1 | Разъем ISOBUS                       | 5 | Коробка переходного кабеля 1 |
|---|-------------------------------------|---|------------------------------|
| 2 | Вычислитель                         | 6 | Коробка переходного кабеля 2 |
| 3 | Распределитель                      | 7 | Датчик TANK-Control III 1    |
| 4 | Бортовой компьютер TANK-Control III | 8 | Датчик TANK-Control III 2    |

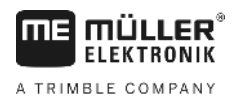

2.3

## Данные на фирменной табличке

### Сокращения, которые могут встретиться на фирменной табличке

| Сокращение | Значение                                                                                                    |
|------------|----------------------------------------------------------------------------------------------------|
| KNr.:      | Номер клиента<br>Если изделие было произведено для производителя<br>сельскохозяйственных машин, то в данном случае указывается<br>номенклатурный номер производителя сельскохозяйственных<br>машин. |
| HW:        | Версия аппаратного обеспечения                                                                                                    |
| ME-NR:     | Номенклатурный номер компании Müller-Elektronik                                                                                                    |
| DC:        | Рабочее напряжение<br>Изделие можно подключать только к сети с напряжением,<br>находящимся в указанном диапазоне.                                                                                   |
| SW:        | Версия программного обеспечения при поставке                                                                                                    |
| SN:        | Серийный номер                                                                                                    |

3.1

Для кого предназначено данная инструкция?

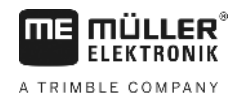

## 3 О данной инструкции

### Для кого предназначено данная инструкция?

Это руководство предназначено для:

- Персонала, обслуживающего полевой опрыскиватель.
- Персонала, выполняющего установку датчика.
- Персонала, выполняющего установку и управление бортовым компьютером.

### 3.2 Рисунки в данном руководстве пользователя

Рисунки интерфейсов программ приведены в справочных целях. Они помогают ориентироваться в шаблонах ПО.

Информация, которая отображается на экране, зависит от следующих факторов:

- от типа полевого опрыскивателя,
- от его конфигурации,
- от состояния.

Поэтому вполне вероятно, что информация, представленная на рисунках в руководстве пользователя, может отличаться от информации, отображаемой на терминале или бортовом компьютере.

## 3.3 Структура указаний по выполнению действий

Указания по выполнению действий шаг за шагом объясняют, как выполнять определенные работы с изделием.

В данной инструкции по эксплуатации для обозначения указаний по выполнению действий используются следующие символы:

| Способ отображения | Значение                                                                                                    |
|--------------------|----------------------------------------------------------------------------------------------------|
| 1.<br>2.           | Действия, которые необходимо выполнять<br>одно за другим.                                                     |
| ⇔                  | Результат действия.<br>Это произойдет, если вы выполните<br>соответствующее действие.                         |
| ⇔                  | Результат соблюдения указания по<br>выполнению действия.<br>Это произойдет, если вы выполните все<br>шаги.    |
|                    | Условия.<br>При наличии условий их необходимо<br>выполнить прежде, чем выполнять<br>соответствующее действие. |

## 3.4 Структура ссылок

Ссылки в данной инструкции по эксплуатации всегда оформляются следующим образом:

Пример ссылки: [→ 11]

Ссылки обозначаются квадратными скобками и стрелкой. Номер после стрелки показывает, на какой странице начинает глава, в которой содержится соответствующая информация.

## 4 Монтаж и подключение

### 4.1

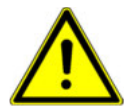

### Техника безопасности при монтаже

Эта глава предназначена для специалистов и производителей сельскохозяйственных машин, которые монтируют датчик и бортовой компьютер.

- Внимательно прочитайте инструкцию по монтажу и следуйте всем ее указаниям.
- Устанавливайте изделие только при наличии знаний по монтажу на сельскохозяйственных машинах.
- Устанавливайте датчик только в том случае, если бункер новый.
- Примите меры предосторожности от падения, если при установке датчика вам необходимо подняться на бункер.
- Если вы входите в бункер убедитесь, что второй человек наблюдает за вами и может помочь вам в чрезвычайной ситуации.

### 4.2

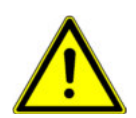

### Указания по монтажу

В целях предотвращения повреждения компонентов системы при монтаже необходимо учитывать следующее:

- Все неиспользуемые разъёмы и штекеры следует закрыть от попадания воды и пыли соответствующими изолированными штекерами.
- Все штекеры нужно плотно закрыть. Так будет обеспечена их водонепроницаемость.
- Не используйте систему с поврежденными компонентами. Поврежденные компоненты могут привести к сбоям в работе и, как следствие, к травмам. Замените или, если это возможно, отремонтируйте поврежденные компоненты.
- Используйте только оригинальные компоненты.

## 4.3 Установка датчика

При монтаже датчика необходимо выполнить следующие независимые действия:

Шаг 1: Просверлить отверстия в бункере

Шаг 2: Установить крепление трубы

Шаг 3: Подготовить трубу датчика

Шаг 4: Установить датчик

#### Перед монтажом

Проверить наличие всех комплектующих:

| Штук | Деталь   |
|------|----------|
| 1    | Поплавок |

Установка датчика

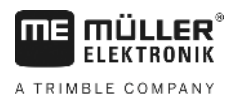

|          | Штук | Деталь                                |
|----------|------|---------------------------------------|
|          | 1    | Фланцевый диск 140                    |
|          | 1    | Уплотнение из витона 140              |
| 0000     | 4    | Уплотнение из витона<br>25x8x3        |
|          | 4    | Болт с шестигранной<br>головкой M8x35 |
| 8888     | 4    | Гайка М8                              |
| 0000     | 4    | Гайка М8, плоская                     |
| 00000000 | 8    | Пружинное кольцо В8                   |
| 00000000 | 8    | Шайба А8,4 (большая)                  |
| 0000     | 4    | Шайба А8,4                            |
|          | 1    | Крепление трубы                       |
| 00       | 2    | Уплотнение из витона 25х6             |
| ۲        | 1    | Гайка M6<br>(самостопорящаяся)        |
| 0        | 1    | Шайба 24,2х12,2                       |
| 0        | 1    | Шайба А6,4                            |
| 0        | 1    | Стопорное кольцо                      |

4.3.1

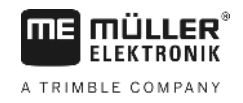

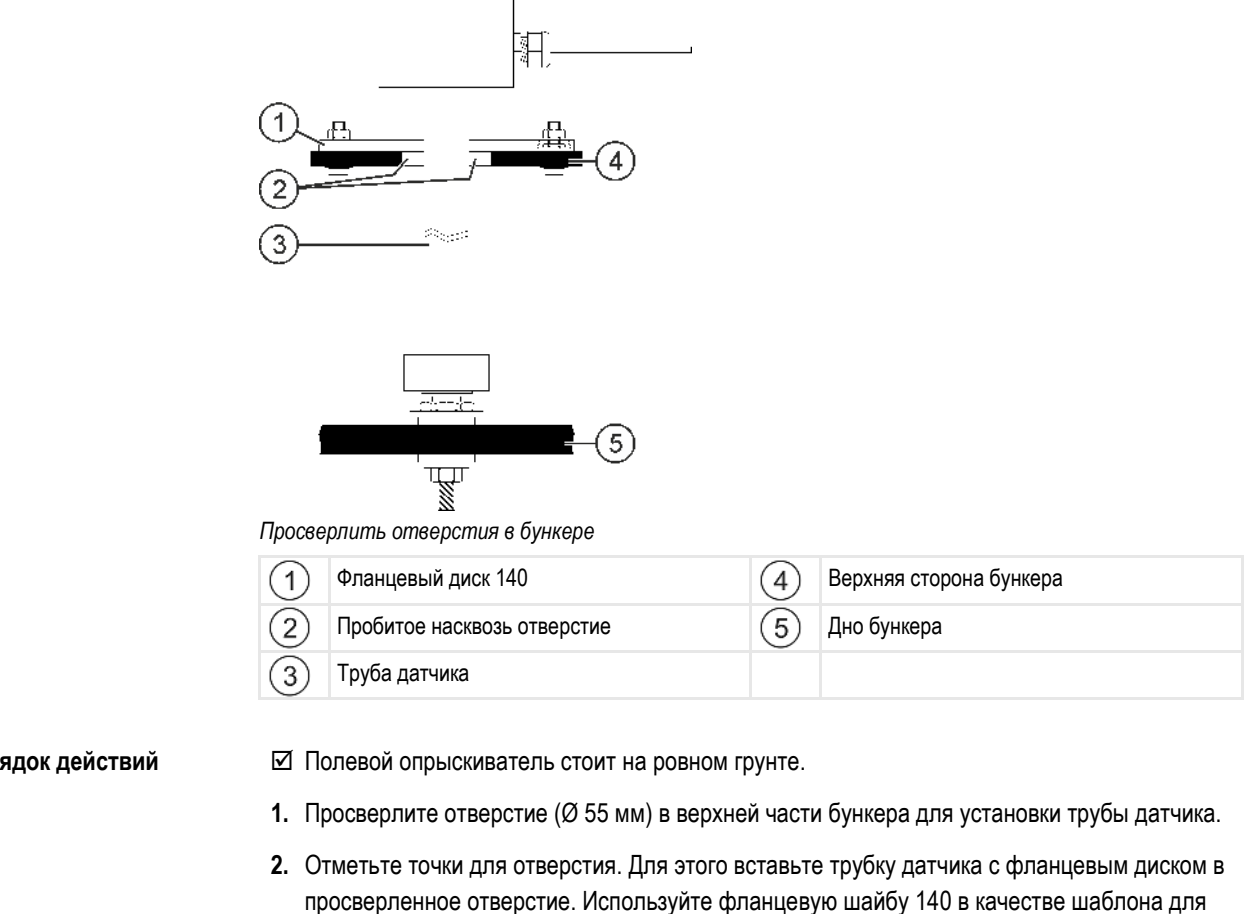

сверления и отметьте на бункере точки для отверстий болтов.

Шаг 1: Просверлить отверстия в бункере

- 3. Просверлите в отмеченных местах 4 отверстия (Ø 8,5 мм), чтобы закрепить фланцевую шайбу.
- 4. Извлеките трубу датчика из бункера.
- 5. Используя отвес, определите на дне бункера точку строго под просверленным отверстием.
- 6. Отметьте точку для отверстия.
- 7. Просверлите в отмеченной точке отверстие (Ø 6,2 мм) для установки крепления трубы.
- 8. Теперь вы можете установить крепление для трубы.

| Порялок | лейст | вий |
|---------|-------|-----|

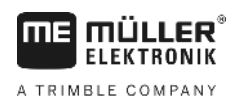

4.3.2

5 Установка крепления трубы Крепление трубы Уплотнение из витона 25х6  $\left(1\right)$ (4) 2 Уплотнение из витона 25х6 5 Шайба А6,4 Гайка М6 Дно бункера 3 6 Порядок действий 1. Наденьте уплотнение из витона 25х6 на крепление трубы.

## Шаг 2: Установка крепления трубы

- 2. Вставьте крепление трубы сверху через отверстие в дне бункера.
- 3. Наденьте второе уплотнение из витона 25х6 снизу на крепление трубы.
- 4. Наденьте шайбу А6,4 на крепление трубы.
- 5. Зафиксируйте крепление трубы гайкой Мб.
- 6. Теперь можно подготовить трубу датчика.

4.3.3

### Шаг 3: Подготовка трубы датчика

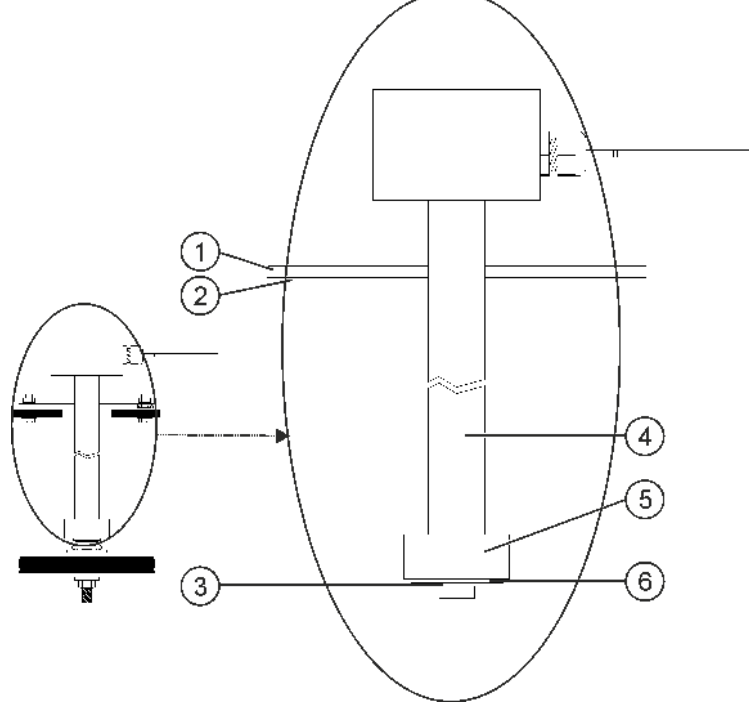

Подготовка трубы датчика

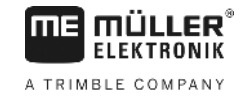

| 1 | Фланцевый диск 140       | 4 | Труба датчика   |
|---|--------------------------|---|-----------------|
| 2 | Уплотнение из витона 140 | 5 | Поплавок        |
| 3 | Стопорное кольцо         | 6 | Шайба 24,2х12,2 |

#### Порядок действий 1. Наденьте фланцевый диск 140 снизу на трубу датчика.

- 2. Наденьте уплотнение из витона 140 снизу на трубу датчика.
- 3. Наденьте поплавок на трубу датчика. Обозначение «0» на поплавке должно быть обращено вверх.
- 4. Наденьте шайбу 24,2х12,2 на трубу датчика.
- 5. Зафиксируйте шайбу 24,2х12,2 стопорным кольцом.
- 6. Осторожно ослабьте стопорное кольцо так, чтобы его можно было навернуть по резьбе.
- 7. Теперь можно установить трубу датчика.

#### 4.3.4 Шаг 4: Установка трубы датчика

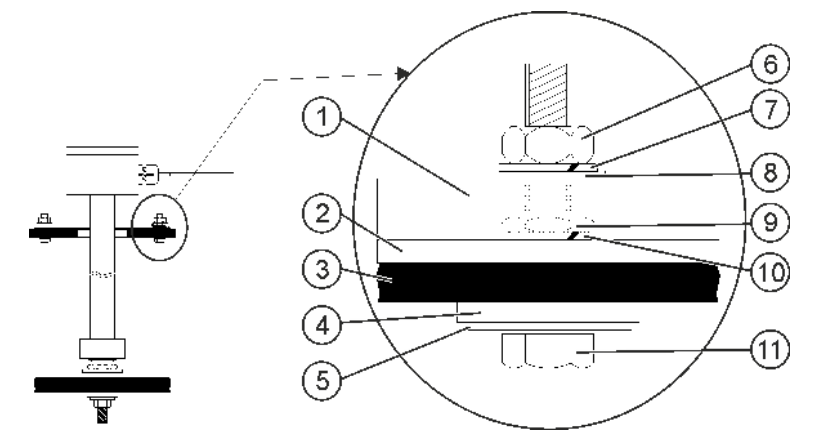

Установка трубы датчика

| 1 | Фланцевый диск 140          | 6    | Гайка М8                        |
|---|-----------------------------|------|---------------------------------|
| 2 | Уплотнение из витона 140    | 7    | Пружинное кольцо В8             |
| 3 | Верхняя сторона бункера     | 8    | Шайба А8,4                      |
| 4 | Уплотнение из витона 25х8х3 | 9    | Гайка М8, плоская               |
| 5 | Шайба А8,4 (большая)        | 10   | Пружинное кольцо В8             |
|   |                             | (11) | Болт с шестигранной головкой М8 |

#### Порядок действий

- 1. Подготовленную трубу датчика введите через отверстие в верхней части бункера.
- Вверните трубу датчика в крепление трубы на дне бункера. Ввиду необходимости вращения трубы датчика, следите за тем, чтобы при этом не был закручен кабель трубы датчика.
- На каждый из 4 болтов с шестигранной головкой М8 установите по одной шайбе А8,4 (большая) и уплотнение из витона 25х8х3.
- 4. Вставьте болты снизу вверх через крышку бункера.
- 5. Сверху на болты установите пружинное кольцо В8.
- 6. Закрепите болты гайками М8.

- 7. Наденьте уплотнение из витона 140 и фланцевый диск 140.
- 8. Наденьте на болты шайбу А8,4 и пружинное кольцо В8.
- 9. Закрепите болты гайками М8.
- 10. Монтаж завершен.

## 4.4 Монтаж бортового компьютера

При установке бортового компьютера необходимо учитывать следующее:

- Установите бортовой компьютер так, чтобы надпись «TANK-Control III» читалась горизонтально.
- Оставьте достаточно места для кабельных соединений.
- С помощью кабелей подключите бортовой компьютер к датчику, вычислителю полевого опрыскивателя и терминалу в кабине трактора [→ 7].

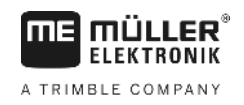

## 5 Основы управления

### Первичный ввод в эксплуатацию

При первичном вводе в эксплуатацию бортовой компьютер следует включить и настроить.

Порядок действий

5.1

☑ Бортовой компьютер подключен, как это представлено в Обзоре системы [→ 7].

- Шетри и удерживайте ее в течение двух секунд.
   ⇒ Запустится бортовой компьютер.
- 2. 😉 Нажимайте эту клавишу несколько раз до появления следующего шаблона:

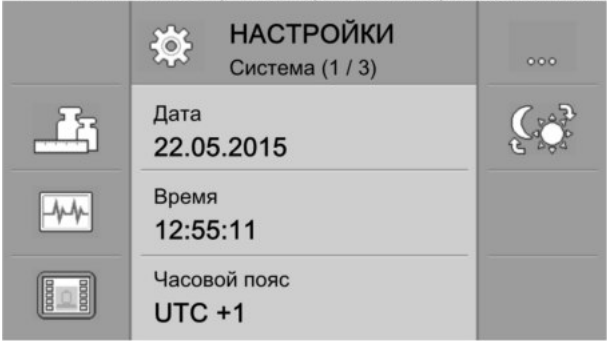

⇒ Запуск бортового компьютера выполнен.

⇒ Теперь можно выполнить конфигурирование [→ 20] основных параметров бортового компьютера.

## 5.2 Кнопки на корпусе

| ٩   | Кнопка<br>включения | Включение: Нажать и удерживать кнопку 1 сек.<br>Выключение: Нажать и удерживать кнопку 2 сек.                                                                                   |
|-----|---------------------|----------------------------------------------------------------------------------------------------|
| Ð   | Смена<br>приложения | При каждом нажатии кнопки отображается другое приложение.                                                                                                    |
| Ð   | Кнопка «Плюс»       | Передвигает курсор вверх;<br>Увеличивает значение параметра.                                                                                                    |
| 0   | Кнопка<br>«Минус»   | Передвигает курсор вниз;<br>Уменьшает значение параметра.                                                                                                    |
|     | Кнопка ввода        | Открывает поле ввода;<br>Подтверждает ввод;<br>Квитирует аварийные ситуации.                                                                                                    |
| 659 | Кнопка отмены       | Посылает сигнал отмены на вычислитель.<br>Отменяет ввод значения. Закрывает поле ввода и<br>восстанавливает последнее подтвержденное значение.<br>Квитирует аварийные ситуации. |

30252080-02-RU

5

| €)_ | Функциональн | Служат для исполнения отображенных на экране функций. |
|-----|--------------|-------------------------------------------------------|
| F8  | ые клавиши   |                                                       |
| •   | (Softkeys)   |                                                       |

### Изменение параметров

Порядок действий

5.3

1. Выполните вызов шаблона настраиваемых параметров. Например:

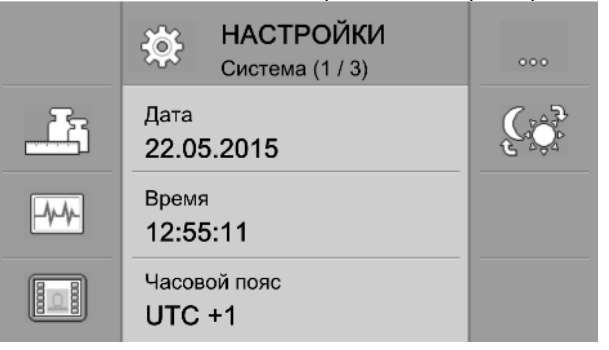

- 2. Переместите штриховой курсор для выделения параметра, который следует изменить.
- 3. Выберите параметр для изменения.
  - ⇒ Имеются три варианта для изменения значения параметра:
    - а) Для чисел появляется цифровая клавиатура.
    - b) Для ввода текста появляется буквенная клавиатура.

с) Для списка линия курсора становится сплошной. Теперь клавишами 🕀 и 🗨 можно задать нужное значение.

4. • Подтвердите значение.

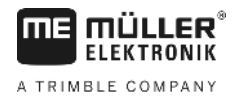

## 6 Настройка основных параметров бортового компьютера

Выполнение системных настроек

Основные системные настройки выполняются в шаблонах группы «Система».

Порядок действий

Символы функций

6.1

1. 😉 — Нажимайте эту клавишу несколько раз до появления следующего шаблона:

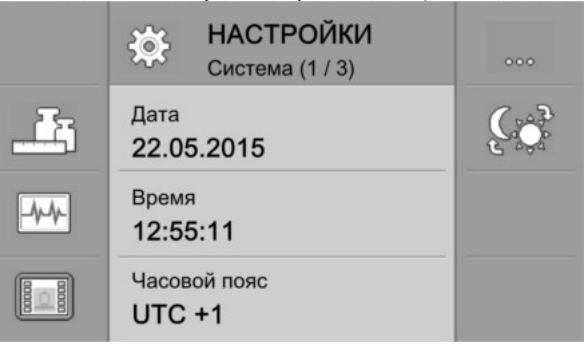

2. Выполните необходимые настройки.

| Символ функции | Значение                                              |
|----------------|-------------------------------------------------------|
| 000            | Переход к следующему шаблону в группе шаблонов.       |
|                | Настройка форматов и единиц измерения [→ 21]          |
| -4-4-          | Выполнение диагностики [→ 21]                         |
|                | Определение идентификации бортового компьютера [→ 23] |
|                | Регулировка яркости между «ярко» и «темно».           |

#### Параметры

| Параметр            | Значение                                                                                        |
|---------------------|-------------------------------------------------------------------------------------------------|
| Дата                | Актуальная дата.                                                                                |
| Время               | Актуальное время.                                                                               |
| Часовой пояс        | Актуальный часовой пояс.                                                                        |
| Яркость, дн. режим  | Яркость экрана бортового компьютера днем.                                                       |
| Яркость, ноч. режим | Яркость экрана бортового компьютера ночью.                                                      |
| Язык оператора      | Перечень всех языков, поддерживаемых подключенным вычислителем или бортовым компьютером.        |
|                     | Если бортовой компьютер поддерживает выбранный в перечне язык,                                  |
|                     | компьютер активируется на данном языке. В иных случаях обртовой компьютер активируется на языка |
|                     | системы».                                                                                       |

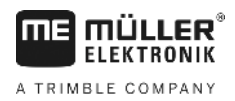

Настройка форматов и единиц измерения

| Параметр     | Значение                                 |
|--------------|------------------------------------------|
| Язык системы | Резервный язык для бортового компьютера. |
| Громкость    | Громкость бортового компьютера.          |

### 6.2

## Настройка форматов и единиц измерения

В шаблоне группы «**Форматы**» определяются единицы измерения для работы бортового компьютера и подключенных агрегатов.

# Путь В шаблоне «НАСТРОЙКИ / Система» нажмите:

| Символы функций | Символ функции  | Значение                                                     |
|-----------------|-----------------|--------------------------------------------------------------|
|                 | 5               | Переход к предыдущему шаблону.                               |
|                 | 000             | Переход к следующему шаблону в группе шаблонов.              |
| Параметры       | Параметр        | Значение                                                     |
|                 | Формат часов    | Формат времени суток для индикации.                          |
|                 | Формат даты     | Формат даты для индикации.                                   |
|                 | Десятичный знак | Десятичные знаки для индикации.                              |
|                 | Система единиц  | метрическ. – Единицы отображаются в метрической системе мер. |
|                 |                 | импер. – Единицы отображаются в британской системе мер.      |
|                 |                 | ам. – Единицы отображаются в американской системе мер.       |
|                 |                 | Пользовательский – Возможна индивидуальная настройка единиц. |

### 6.3 Выполнение диагностики

В различных шаблонах диагностики представлена подробная информация о вашем бортовом компьютере.

Кроме того, здесь имеются шаблоны с детальной информацией о подключенных к шине агрегатах.

#### 6.3.1 Выполнение диагностики по умолчанию

В шаблоне группы «**Диагностика**» содержится подробная информация о вашем бортовом компьютере.

### Путь В шаблоне «НАСТРОЙКИ / Система» нажмите:

44

Выполнение диагностики

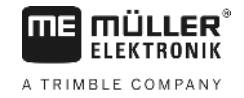

#### Символы функций

| Символ функции | Значение                                                               |
|----------------|------------------------------------------------------------------------|
| 5              | Переход к предыдущему шаблону.                                         |
| 000            | Переход к следующему шаблону в группе шаблонов.                        |
|                | Переход в шаблоне подключенных агрегатов.                              |
| ×              | Удаляет все пулы объектов не подключенных в данное время<br>агрегатов. |

#### Параметры

Информацию, выделенную серым цветом, изменить нельзя. Она служит только для индикации.

| Параметр                                            | Значение                                      |
|-----------------------------------------------------|-----------------------------------------------|
| Версия                                              | Версия установленного ПО.                     |
| Рабочее напряжение                                  | Текущее рабочее напряжение.                   |
| Рабочая температура                                 | Актуальная температура процессора.            |
| Артик. № апп. обесп.                                | Номенклатурный номер бортового компьютера.    |
| Номенклатурный номер<br>программного<br>обеспечения | Номенклатурный номер ПО бортового компьютера. |
| Серийный номер                                      | Серийный номер бортового компьютера.          |
| Часы работы                                         | Количество часов во включенном состоянии.     |
| Дата выпуска                                        | Дата изготовления.                            |
| свободная память                                    | Свободная память.                             |

#### 6.3.2

#### Выполнение диагностики подключенных агрегатов

В шаблоне группы «**Агрегаты**» имеется детальная информация о подключенных к шине агрегатах.

#### Путь

## В шаблоне «НАСТРОЙКИ / Система» нажмите:

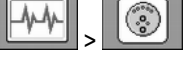

### Символы функций

| Символ функции | Значение                         |
|----------------|----------------------------------|
| 5              | Переход к предыдущему шаблону.   |
|                | Прокрутка к следующему агрегату. |

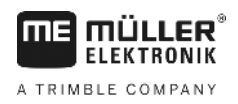

Определение идентификации бортового компьютера

| Символ функции | Значение                                                                          |
|----------------|-----------------------------------------------------------------------------------|
|                | Прокрутка к предыдущему агрегату.                                                 |
| ×              | Удаляет пул объектов отображаемого агрегата. Агрегат также должен быть подключен. |
| ×              | Отображается только для пулов объектов, которые не были удалены.                  |

#### Параметры

Информацию, выделенную серым цветом, изменить нельзя. Она служит только для индикации.

| Параметр        | Значение                                                 |
|-----------------|----------------------------------------------------------|
| lso-обозначение | Наименование подключенного агрегата согласно нормам ISO. |
| Изготовитель    | Изготовитель подключенного агрегата.                     |
| Адрес шины CAN  | Адрес шины CAN подключенного агрегата.                   |

### 6.4 Определение идентификации бортового компьютера

В шаблоне «Терминал» содержится подробная информация о вашем бортовом компьютере.

Путь

<u>В шабл</u>оне «НАСТРОЙКИ / Система» нажмите:

00000

Символы функций

| Символ функции | Значение                       |
|----------------|--------------------------------|
| 5              | Переход к предыдущему шаблону. |

Параметры

Информацию, выделенную серым цветом, изменить нельзя. Она служит только для индикации.

| Параметр              | Значение                                                                                                    |
|-----------------------|----------------------------------------------------------------------------------------------------|
| Функция ISO VT        | Активирует и деактивирует обмен информацией через ISOBUS-<br>интерфейс.                                                                                                 |
| Номер VT              | При наличии на ISOBUS нескольких абонентов, каждому абоненту<br>может быть присвоен номер объекта. Номер объекта предназначен<br>для назначения абонента к вычислителю. |
| Кол. кнопок навигации | Если вы обнаружите, что на подключенном вычислителе<br>отображаются не все функциональные клавиши, измените значение<br>данного параметра на 2.                         |
|                       | Если вычислитель обладает такой способностью, с помощью клавиш<br>F4 и F8 вы получите возможности отображения обычно скрытых<br>функциональных клавиш.                  |
|                       | 1 - Отображаются 7 клавиш вычислителя и одна клавиша навигации.                                                                                                    |

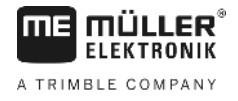

| Параметр | Значение                                                                                                    |
|----------|----------------------------------------------------------------------------------------------------|
|          | 2 - Отображаются 6 клавиш вычислителя и одна клавиша навигации.<br>Данная настройка улучшает отображение, если клавиши для левой и<br>правой стороны в приложении вычислителя должны отображаться<br>соответственно с правой или левой стороны экрана. |

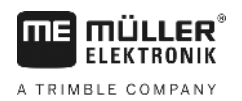

7.1

## 7 Управления системой при работе в поле

Управление системой возможно непосредственно с бортового компьютера. Альтернативное управление доступно также посредством терминала в кабине транспортного средства.

## Расчет необходимого количества средства для опрыскивания

С помощью бортового компьютера вы можете рассчитать количество средства для опрыскивания, необходимого для обработки поля и сколько раз вам нужно для этого заполнить бункер.

|        | TANK-Control                                                                                                    |   |                                                   |
|--------|----------------------------------------------------------------------------------------------------|---|---------------------------------------------------|
| 123456 | Заполнение         •       20.0 ha         •       200.0 1/ha         •       2 x         •       1070 1         •       1250 1         •       010 1 |   |                                                   |
| 1      | Площадь, еще подлежащая обработке                                                                                                    | 4 | Требуемое количество средства для<br>опрыскивания |
| 2      | Запланированная норма внесения (                                                                                                    |   | Текущий уровень заполнения                        |
| 3      | Фактическое перекрытие                                                                                                    | 6 | Размер бункера                                    |

#### Порядок действий

1. В рабочем шаблоне нажмите:

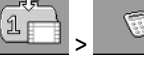

⇒ Появляется шаблон «Наполнение».

- 2. Измените нужные значения.
- ⇒ В нижней области шаблона отображается количество полных бункеров, а также необходимый дополнительный объем средства для опрыскивания.

## 7.2 Наполнение бункера

Наполнение бункера можно выполнять вручную или с помощью внешних агрегатов. При использовании внешних агрегатов их следует подключить к системе. Бортовой компьютер сможет автоматически завершить наполнение, которое управляется внешними агрегатами.

Перед наполнением можно установить два предельных уровня заполнения:

- Один уровень заполнения, если бункер заполняется одним средством.
- Два уровня заполнения, если бункер заполняется двумя средствами.

Следует учитывать, что значение для уровня заполнения 2 всегда должно быть больше, чем значения для уровня заполнения 1.

Индикация площади предстоящей обработки

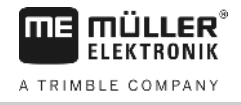

|            | TANK-Control                    |   |                                   |
|------------|---------------------------------|---|-----------------------------------|
|            | аполнение                       |   |                                   |
| 1-         | • ử⊂ 3000 1                     |   |                                   |
| 2-         | •2° 2400 1                      |   |                                   |
| 3-         | -• 1 <b>600</b> 1               |   |                                   |
| (4)-       | • 535 1<br>• 10 3000 1          |   |                                   |
| $\bigcirc$ |                                 |   |                                   |
| 1          | Максимальный уровень заполнения | 4 | Текущее содержимое бункера        |
| 2          | Уровень заполнения 2            | 5 | Текущий заданный объем заполнения |
| 3          | Уровень заполнения 1            |   |                                   |

#### Порядок действий

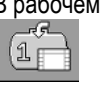

1. В рабочем шаблоне нажмите:

⇒ Появляется шаблон «Наполнение».

- 2. По желанию измените значения для уровня заполнения 1 и уровня заполнения 2
- Нажмите функциональную клавишу того уровня заполнения, до которого следует наполнить бункер. Если вы хотите установить уровень заполнения, соответствующий объему средства, необходимому для полезной площади, следует перейти к шаблону «Калькуляция» [→ 25].
  - ⇒ В нижней области шаблона изменится значение уровня, до которого необходимо наполнить бункер.

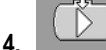

- Запустите процесс заполнения.

⇒ В нижней области шаблона видно, активированы ли внешние агрегаты.

5. Наполните бункер до достижения выбранного уровня заполнения.

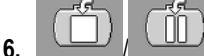

- Опция остановки или прерывания заполнения.

- ⇒ В шаблоне отображается площадь, которую можно обработать при текущем уровне заполнения.
- ⇒ Вы наполнили бункер до выбранного уровня заполнения.

### 7.3

## Индикация площади предстоящей обработки

При использовании одного бункера и датчика площадь предстоящей обработки отображается в рабочем шаблоне по умолчанию.

При использовании двух бункеров и двух датчиков площадь предстоящей обработки можно отобразить следующим образом:

| Символ | Значение                                                           |
|--------|--------------------------------------------------------------------|
| 1      | Площадь, которую можно обработать при уровне заполнения бункера 1. |

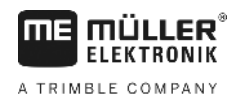

| Символ | Значение                                                                                                    |
|--------|----------------------------------------------------------------------------------------------------|
|        | Например, если вы вносите только средство для опрыскивания из бункера 1.                                                                          |
| 2      | Площадь, которую можно обработать при уровне заполнения бункера 2.<br>Например, если вы вносите только средство для опрыскивания из бункера<br>2. |
| 1 + 2  | Общая площадь, которую вы можете обработать. Например, если из обоих бункеров вы вносите одинаковое средство для опрыскивания.                    |

Порядок действий

🗹 Открыт рабочий шаблон.

- 1. - Выберите один из трех вариантов индикации.
- Индикация площади предстоящей обработки изменяется в зависимости от выбранного варианта.

### 7.4 Настройка единиц измерения

Вы можете настроить все единицы измерения, которые требуется отобразить на бортовом компьютере. При этом существует возможность выбора между различными метрическими и английскими единицами измерения.

Порядок действий

1. В рабочем шаблоне нажмите:

⇒ На экране вы увидите, какие категории и подкатегории можно настроить.

- 2. Выполните необходимые настройки.
- 3. При необходимости настройте параметры «Кол. десят. разр.» и «Десят. разр. (тв.)» для каждой категории и подкатегории.
- ⇒ Все отображаемые значения преобразуются и отображаются в сконфигурированных единицах.

### 7.4.1 Параметр «Кол. десят. разр»

Введите количество десятичных разрядов, которое должно отображаться.

### 7.4.2 Параметр «Десят. разр. (тв.)»

Включите этот параметр, чтобы отменить автоматическое перемещение десятичной запятой. Десятичные разряды присутствуют всегда, даже в случае больших чисел.

Калибровка объема 100 литров

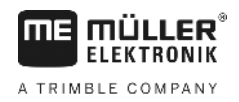

## 8 Конфигурирование системы для работы

Конфигурирование системы возможно непосредственно с бортового компьютера. Альтернативное конфигурирование доступно также посредством терминала в кабине транспортного средства.

## 8.1 Калибровка объема 100 литров

| 🕂 ОСТОРОЖНО                                                                        |
|------------------------------------------------------------------------------------|
| Опасность отравления остатками средства для опрыскивания<br>При настройке бункера: |
| <ul> <li>Используйте только чистую воду.</li> </ul>                                |

## ПРЕДУПРЕЖДЕНИЕ

Неточная калибровка из-за неправильного количества заполнения

При неправильной конфигурации точное определение уровня заполнения не возможно. В результате этого падает точность всех расчетов.

При калибровке бункера:

• Используйте расходомер или автомобильные весы.

Цель калибровки 100 литров:

- Компенсация производственных допусков.
- Коррекция вызванных временем изменений в точности.

#### Порядок действий

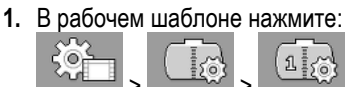

**2.** В параметре «**Объем калибровки**» укажите «**100** л». При необходимости калибровку можно выполнить с другим количеством.

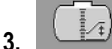

🔣 - Нажать для вызова шаблона «Калибровка».

- 4. Полностью опорожните бункер.
- 5. Заполните в бункер ровно 100 л или любое другое желаемое количество.
- 6. \_\_\_\_\_ Запустите процесс калибровки 100 литров.
- 7. Подождите, пока процесс не будет завершен.
- 8. Калибровка объема 100 литров успешно закончена.

8.2

### Выполнение базовой инициализации

При базовой инициализации бортовой компьютер посылает однократный сигнал датчику, чтобы определить, что все соединения находятся в норме.

Порядок действий

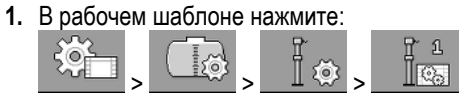

⇒ Выполняется базовая инициализация.

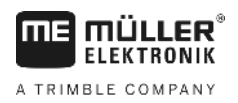

- 2. Дополнительно с помощью параметра «Фильтр» можно настроить чувствительность датчика. Уменьшите значение, если датчик слишком чувствителен к движению воды.
  - ⇒ При высокой чувствительности отображаемые уровни заполнения будут обновляться быстрее. При низкой чувствительности отображаемые уровни заполнения будут обновляться медленнее.

⇒ Вы выполнили инициализацию датчика.

#### 8.3 Выполнение калибровки

При калибровке определяется высота нахождения поплавка датчика. При повышении уровня заполнения также увеличивается высота поплавка.

Во время калибровки бункер заполняется водой в несколько этапов. На каждом этапе определяется точное положение поплавка. Благодаря этому компьютер знает, где находится поплавок при каждом уровне заполнения.

Эти данные сохраняются в памяти.

Имеются следующие виды калибровки:

- Автоматическая калибровка.
- Ввод в ручном режиме.

#### 8.3.1 Выбор предварительно настроенного бункера

При установке бортового компьютера на модель полевого опрыскивателя, характеристики которого уже имеются в программном обеспечении, вы можете пропустить калибровку и просто выбрать номер бункера.

#### 1. В рабочем шаблоне нажмите:

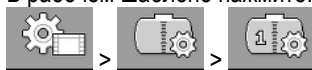

- 2. В параметре «ID бункера» укажите номер бункера.
- ⇒ Датчик откалиброван для соответствующего бункера.

#### 8.3.2 Планирование калибровки

Прежде чем начать калибровку, необходимо спланировать, при какой высоте поплавка вы хотите задать соответствующий уровень заполнения.

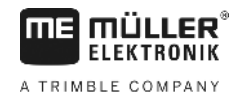

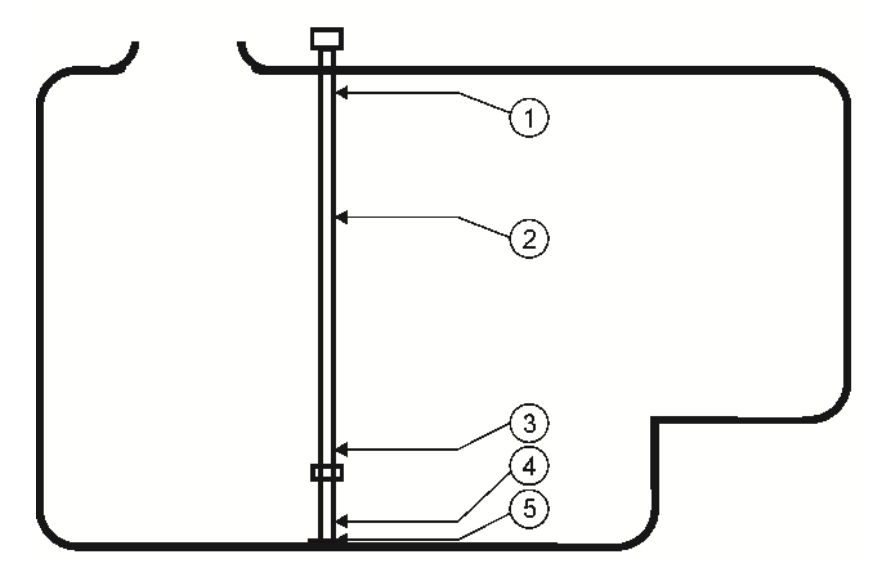

Возможная форма бункера с точками калибровки

| 1 | Максимальный уровень заполнения<br>Точка калибровки 29 | 4 | Точка калибровки 01 |
|---|--------------------------------------------------------|---|---------------------|
| 2 | например: Точка калибровки 21                          | 5 | Точка калибровки 00 |
| 3 | Точка калибровки 02                                    |   |                     |

В следующей таблице показан пример того, как может выглядеть спланированная калибровка. Значения могут отличаться для каждого бункера. Вы не можете спланировать уровни заполнения для соответствующей высоты поплавка. Уровни заполнения зависят от размера и формы бункера. В примере емкость бункера составляет 7200 литров.

| Точка<br>калибровки | Высота<br>поплавка | Возможный<br>уровень<br>заполнения                          | Точка<br>калибровки | Высота<br>поплавка | Возможный<br>уровень<br>заполнения |
|---------------------|--------------------|-------------------------------------------------------------|---------------------|--------------------|------------------------------------|
| 0                   | 15 мм              | 0 л (бункер<br>должен быть<br>пустой)                       | 15                  | 750 мм             | 3000 л                             |
| 1                   | 25 мм              | 30 л<br>(регистрирует<br>ся первое<br>движение<br>поплавка) | 16                  | 800 мм             | 3200 л                             |
| 2                   | 100 мм             | 400 л                                                       | 17                  | 850 мм             | 3400 л                             |
| 3                   | 150 мм             | 600 л                                                       | 18                  | 900 мм             | 3600 л                             |
| 4                   | 200 мм             | 800 л                                                       | 19                  | 950 мм             | 3800 л                             |
| 5                   | 250 мм             | 1000 л                                                      | 20                  | 1000 мм            | 4000 л                             |
| 6                   | 300 мм             | 1200 л                                                      | 21                  | 1050 мм            | 4200 л                             |

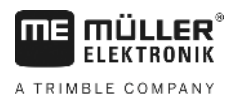

| Точка<br>калибровки | Высота<br>поплавка | Возможный<br>уровень<br>заполнения | Точка<br>калибровки | Высота<br>поплавка | Возможный<br>уровень<br>заполнения                              |
|---------------------|--------------------|------------------------------------|---------------------|--------------------|-----------------------------------------------------------------|
| 7                   | 350 мм             | 1400 л                             | 22                  | 1100 мм            | 4400 л                                                          |
| 8                   | 400 мм             | 1600 л                             | 23                  | 1200 мм            | 4800 л                                                          |
| 9                   | 450 мм             | 1800 л                             | 24                  | 1300 мм            | 5200 л                                                          |
| 10                  | 500 мм             | 2000 л                             | 25                  | 1400 мм            | 5600 л                                                          |
| 11                  | 550 мм             | 2200 л                             | 26                  | 1500 мм            | 6000 л                                                          |
| 12                  | 600 мм             | 2400 л                             | 27                  | 1600 мм            | 6400 л                                                          |
| 13                  | 650 мм             | 2600 л                             | 28                  | 1700 мм            | 6800 л                                                          |
| 14                  | 700 мм             | 2800 л                             | 29                  | 1800 мм            | 7200 л<br>(достигнут<br>максимальны<br>й уровень<br>заполнения) |

Порядок проведения планирования:

- 1. Проверьте, имеет ли ваш бункер выпуклости, поскольку они влияют на высоту поплавка.
- **2.** Следует помнить, что в калибровочной точке 0 бункер должен быть полностью опорожнен. Вы не можете выбрать высоту поплавка самостоятельно.
- Следует помнить, что для точки калибровки 1 необходимо ввести уровень заполнения, при котором поплавок регистрирует первое движение. Вы не можете выбрать высоту поплавка самостоятельно.
- 4. Обратите внимание, что при последней точке калибровки бункер должен быть заполнен до максимального уровня. Максимальный уровень заполнения задается изготовителем бункера. Вы не можете выбрать высоту поплавка самостоятельно.
- **5.** Подумайте, сколько точек калибровки вы хотите использовать. В общей сложности можно использовать не более 30 точек калибровки.
- **6.** Подумайте, при каких уровнях высоты поплавка вы хотите вводить уровни заполнения. По-возможности, используйте равномерные расстояния, например, каждые 50 мм.
- ⇒ Теперь вы можете начинать калибровку.

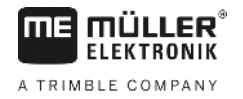

#### 8.3.3 Выполнение автоматической калибровки

### ПРЕДУПРЕЖДЕНИЕ

#### Неточная калибровка из-за неправильного количества заполнения

При неправильной конфигурации точное определение уровня заполнения не возможно. В результате этого падает точность всех расчетов. При калибровке бункера:

• Используйте расходомер или автомобильные весы.

Опасность отравления остатками средства для опрыскивания

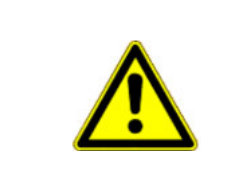

Порядок действий

- ☑ Калибровка объема 100 литров успешно выполнена.
- Вы запланировали, при каких уровнях высоты поплавка вы намерены вводить соответствующий уровень заполнения.
- 🗹 Вы подготовили бумагу и ручку, чтобы записать уровни заполнения.
- 1. В рабочем шаблоне нажмите:

   Стор

   Стор

**ОСТОРОЖНО** 

Используйте только чистую воду.

При настройке бункера:

- 2. В параметре «ID бункера» введите значение «0».
- 3. В параметре «Бункер макс.» укажите максимальный уровень заполнения бункера.

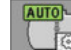

4

6.

- Выполните вызов шаблона «Калибровка».
- 5. Полностью опорожните бункер.
  - ⇒ В нижней области шаблона вы видите актуальную точку калибровки «0» и актуальную высоту поплавка.

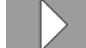

- Запустите процесс автоматической калибровки.

- 7. Наполняйте бункер водой до тех пор, пока датчик не зафиксирует первое движение.
   ⇒ Вы достигли калибровочной точки 1.
- 8. Введите актуальный уровень заполнения бункера.
- **9.** Запишите актуальный уровень заполнения. Таким образом, вам не придется повторять калибровку в случае ошибок, а в будущем вы сможете вручную откалибровать однотипный бункер.

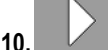

- Продолжите процесс автоматической калибровки.
- **11.** Наполните бункер до следующего запланированного уровня поплавка. В примере запланирована высота в 100 мм.
  - ⇒ Раздается звуковой сигнал.
- 12. Вы достигли калибровочной точки 2.

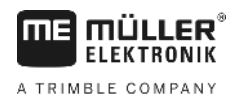

Порядок действий

- **13.** Введите актуальный уровень заполнения бункера. В примере мы принимаем уровень заполнения ровно 400 литров.
- 14. Запишите актуальный уровень заполнения.
- 15. Повторите процесс в целом не более, чем для 30 точек калибровки

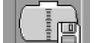

16

- Завершите и сохраните автоматическую калибровку.
- ⇒ Вы завершили автоматическую калибровку.

#### 8.3.4 Ручной ввод значений калибровки

Вы можете использовать ручной ввод, если ранее уже выполнили автоматическую калибровку однотипного бункера и знаете, какой уровень заполнения соответствует определенной высоте поплавка.

Для экономии времени вы можете ввести отдельные значения без заполнения бункера.

Вы выполняли калибровку однотипного бункера и имеете отдельные значения.

1. В рабочем шаблоне нажмите:

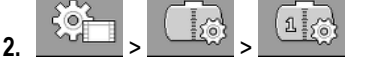

- 3. В параметре «ID бункера» введите значение «0».
- 4. В параметре «Бункер макс.» укажите максимальный уровень заполнения бункера.

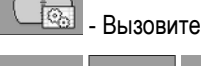

- Вызовите шаблон «Калибровка».
- 7. Выполните необходимые настройки. Используйте при этом значения однотипного бункера.
- 8. Повторите этот процесс для всех значений, которые вы хотели бы изменить.

5.

Ш - Завершите и сохраните введенные значения.

#### 8.4

#### Изменение количества датчиков

Если на полевом опрыскивателе используются два бункера, можно использовать также бортовой компьютер с двумя датчиками.

Порядок действий

- 1. В рабочем шаблоне нажмите:
- 2. В параметре «Количество сенсоров» введите значение «2».
  - ⇒ Везде, где вы можете выбрать между двумя датчиками и бункерами, появляются новые символы функций.
- ⇒ Теперь вы можете выполнить настройку второго бункера. Порядок действий, при этом, соответствует порядку настройки первого датчика. Вам необходимо только выбрать, какой датчик вы желаете настроить.

33

## 9 Технические характеристики

## 9.1 Бортовой компьютер

## 9.1.1 Технические характеристики

| Рабочее напряжение                              | 9 - 32 B                                                                            |
|-------------------------------------------------|-------------------------------------------------------------------------------------|
| Потребление тока в<br>рабочем режиме            | ок. 150 мА при 13 В                                                                 |
| Потребляемая мощность                           | ок. 2 Вт                                                                            |
| Температура<br>окружающей среды                 | -20 °C - +70 °C                                                                     |
| Температура хранения                            | -30 °С до +85 °С                                                                    |
| Размеры (Ш х В х Г)                             | 174 мм х 121 мм х 49 мм                                                             |
| Масса                                           | 370 г                                                                               |
| Класс защиты                                    | IP66                                                                                |
| ЭМС                                             | EN ISO 14982:2009                                                                   |
| Защита от<br>электростатического<br>разряда     | 4кВ согласно ISO 15003:2006Е                                                        |
| Испытания на<br>воздействие внешних<br>факторов | Смена температур и температурный перепад согласно<br>ISO15003:2006E                 |
| Процессор                                       | STM32F429, 180 МГц                                                                  |
| Память                                          | Флэш-память на 16 Мбайт (через интерфейс SPI)<br>SD-RAM: 8 Мбайт<br>EEPROM: 64 кбит |
| Операционная система                            | RTX                                                                                 |
| Дисплей                                         | 4,3" 480х272-пиксель WQVGAs                                                         |
| Корпус                                          | Материал корпуса: Поликарбонат-акрилонитрил-бутадиент-<br>стирен/UL-VO              |
| Входы / выходы                                  | См. Назначение контактов                                                            |

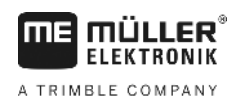

9.1.2

#### Назначение контактов

#### 8-полюсный штекер шины CAN

| Вывод | Функция          | Примечания                               |
|-------|------------------|------------------------------------------|
| 1     | +U <sub>B</sub>  | Вход питания +12 В                       |
| 2     | CAN_1_H_out      | CAN-Bus 1 In                             |
| 3     | +U <sub>ON</sub> | Питание +12 VE, включено для вычислителя |
| 4     | CAN_1_L_out      | CAN-Bus 1 In                             |
| 5     | CAN_1_L_in       | CAN-Bus 1 Out                            |
| 6     | GND              | GND In                                   |
| 7     | CAN_1_H_in       | CAN-Bus 1 Out                            |
| 8     | IGN              | Вход сигнала зажигания                   |

## 9.2 Вычислитель

### 9.2.1 Технические характеристики

#### Вычислитель ECU-MIDI 3.0

| 1. Процессор:           | 32 бита ARM Cortex ™-M4, CPU 168 МГц, флэш-память 2048<br>кбайт; оперативная память 256 кбайт                                                                                                    |
|-------------------------|----------------------------------------------------------------------------------------------------|
| 2. Процессор:           | 32 бита ARM Cortex™-M4, CPU 168 МГц, флэш-память 2048<br>кбайт; оперативная память 256 кбайт                                                                                                    |
| Внешняя память:         | Флэш-память на 16 Мбайт через интерфейс SPI; синхронная<br>оперативная память на 16 Мбайт; встроенная FRAM-память на 16<br>кбайт                                                                                                |
| Подсоединения:          | <ul> <li>42-полюсный разъем для подключения исполнительных<br/>элементов/датчиков</li> <li>2 x 16-полюсных штекера питания и CAN</li> <li>Штекеры имеют фиксаторы и снабжены уплотнениями для<br/>отдельных кабелей.</li> </ul> |
| Интерфейсы:             | до 3 x CAN*                                                                                                    |
| Источник питания:       | бортовая сеть на 12 В (9–16 В), макс. потребление тока 30 А                                                                                                    |
| Потребление тока (ВКЛ): | 500 мА (при 14,4 В без отдачи мощности, без питания внешних датчиков)                                                                                                    |

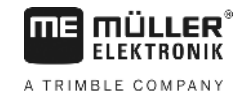

| Ток покоя (ВЫКЛ):                                | 70 мкА (тип.)                                                                                                    |
|--------------------------------------------------|----------------------------------------------------------------------------------------------------|
| Температурный<br>диапазон:                       | -40 +70 °C                                                                                                    |
| Корпус:                                          | анодированный алюминий непрерывного литья, пластмассовая<br>крышка с уплотнением и элементом для выравнивания давления,<br>винты из нержавеющей стали                                                                                                    |
| Степень защиты:                                  | IP6K6K (с установленными штекерами)                                                                                                    |
| Испытания на<br>воздействие внешних<br>факторов: | Испытание на вибро- и ударопрочность согл. DIN EN 60068-2<br>Испытания на термостойкость согласно IEC68-2-14-Nb, IEC68-2-<br>30 и IEC68-2-14Na<br>Испытания на соответствие классу защиты согласно DIN EN<br>60529<br>Электромагнитная совместимость согласно DIN EN ISO 14982:<br>2009-12 |
| Размеры:                                         | прим. 262 мм x 148 мм x 62 мм (Д x Ш x B, без разъема)                                                                                                    |
| Bec:                                             | ок. 1 кг                                                                                                    |

#### Дополнительные сведения:

| Минимальная частота на | 5 Гц |
|------------------------|------|
| входе, необходимая для |      |
| регулирования:         |      |

### 9.2.2 Назначение контактов

#### 42-полюсный штекер

| Выходы | <ul> <li>2х выхода триггера (низкого уровня до 25 мА)</li> <li>14х высокого и/или низкого уровня на 4А* (высокого уровня обладают свойством ШИМ, в т.ч. до 6х с измерением тока), максимальная частота ШИМ выходов на 4 А — 500 Гц</li> <li>2х высокого уровня на 4 А*</li> <li>1х высокого уровня для питания датчика до 4 А*</li> <li>2х полумоста для серводвигателей на 12 А или режима ШИМ двигателей постоянного тока</li> <li>2х полумоста для серводвигателей на 10 А или режима ШИМ двигателей постоянного тока</li> </ul> |
|--------|----------------------------------------------------------------------------------------------------|
|        | двигателеи постоянного тока<br>ШИМ до 16 кГц при d= 10 % — 90 % @омической нагрузки                                                                                                    |

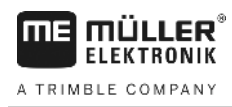

| Входы:      | <ul> <li>Всего до 23 универсальных входов, конфигурированных в виде</li> <li>17х аналоговых на 0–5 В</li> <li>23х аналоговых на 0–10 В</li> <li>23х NPN-датчика (из них макс. 17х част. вращ.)</li> <li>8х PNP-датчиков (из них макс. 8х част. вращ.)</li> <li>14х токовых входов на 4–20 мА (из них макс. 8х част. вращ.)</li> <li>14х токовых входов на 4–20 мА (из них макс. 8х част. вращ.)</li> <li>12х датчиков серии Namur</li> </ul> |
|-------------|----------------------------------------------------------------------------------------------------|
| Интерфейсы: | По запросу: CAN, LIN                                                                                                    |

\* относительно Ta = 25°C. При более высоких температурах нагрузочная способность уменьшается.

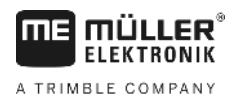

## 10 Запасные части

#### TANK-Control III

| Наименование                                                                               | Артикульный<br>номер товара |
|--------------------------------------------------------------------------------------------|-----------------------------|
| TANK-Control III                                                                           | 30252080                    |
| Вычислитель ISOBUS MIDI 3.0 TANK-Control III                                               | 3025209001                  |
| Основной соединительный кабель для дополнительного вычислителя<br>0,3Stand: V10.20191001 м | 30322355                    |
| Основной соединительный кабель для дополнительного вычислителя 1,5 м                       | 30322359                    |
| Основной соединительный кабель для дополнительного вычислителя, 3,2 м                      | 30322358                    |
| Основной соединительный кабель для дополнительного вычислителя, 6,5 м                      | 30322357                    |
| Основной соединительный кабель для дополнительного вычислителя, 10 м                       | 30322356                    |
| Универсальный распределитель сигналов, 0,6 м кабель                                        | 30322470                    |
| Универсальный распределитель сигналов, 1,5 м кабель                                        | 30322475                    |
| Универсальный распределитель сигналов, 2 м кабель                                          | 30322471                    |
| Универсальный распределитель сигналов, 4 м кабель                                          | 30322472                    |
| Универсальный распределитель сигналов, 6 м кабель                                          | 30322473                    |
| Универсальный распределитель сигналов, 9 м кабель                                          | 30322474                    |
| Соединительный кабель FlexWire для TANK-Control III                                        | 3025208020                  |
| Y-кабель FlexWire с 3х 6-полюсным AMP-штекером                                             | 3025208010                  |
| Удлинительный кабель FlexWire, 3,5м с 6-полюсным АМР-штекером                              | 3025208035                  |
| Удлинительный кабель FlexWire, 7,5м с 6-полюсным АМР-штекером                              | 3025208036                  |
| Y-кабель FlexWire к MIDI 3.0                                                               | 3025208030                  |
| TANK-Control III сенсором уровня заполнения 800/980                                        | 30252061                    |
| ТАNК-Control III сенсором уровня заполнения 1440/1620                                      | 30252062                    |
| ТАNК-Control III сенсором уровня заполнения 1600/1780                                      | 30252064                    |
| ТАNК-Control III сенсором уровня заполнения 1840/2020                                      | 30252066                    |
| ТАNK-Control III сенсором уровня заполнения 2080/2260                                      | 30252068                    |